## BIBLIOTHÈQUES de SHERBROOKE

BIBLIOTHÈQUES DE SHERBROOKE Éva-Senécal - Bertrand-Delisle - Saint-Élie

Bibliothèques Abonnement Services Numérique Activités Nouveautés Programmes

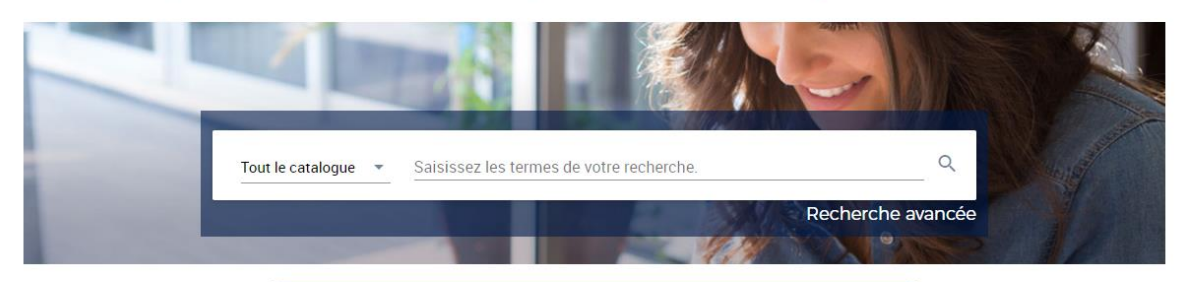

#### Guide d'utilisation du catalogue

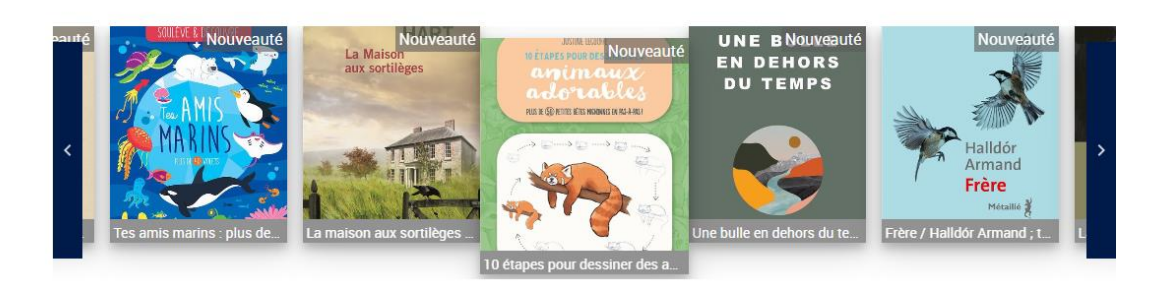

# Comment rechercher, emprunter, réserver un document et accéder à son dossier en ligne

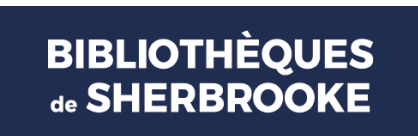

1

# SOMMAIRE

| 1. | RECHERCHE RAPIDE                          | 3  |
|----|-------------------------------------------|----|
| 2. | RECHERCHE AVANCÉE                         | 6  |
| 3. | ACCÉDER AU DOSSIER                        | 8  |
| 4. | COMMENT RÉSERVER UN DOCUMENT              | 9  |
| 5. | COMMENT RENOUVELER LE PRÊT D'UN LIVRE     | 12 |
| 6. | HISTORIQUE DES PRÊTS                      | 14 |
| 7. | AJOUTER UN TITRE DANS UNE LISTE           | 15 |
| 8. | HISTORIQUE ET ENREGISTREMENT DE RECHERCHE | 16 |
| 9. | CONSULTER LES NOUVEAUTÉS                  | 18 |

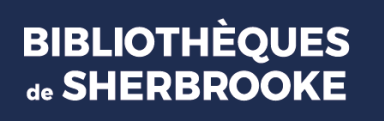

# 1. <u>RECHERCHE RAPIDE</u>

Inscrire dans le champ Tout le catalogue le ou les mots de votre recherche, c'està-dire le titre, le nom de l'auteur, le sujet ou la collection, selon les informations que vous avez, et appuyer sur la touche « Entrée ».

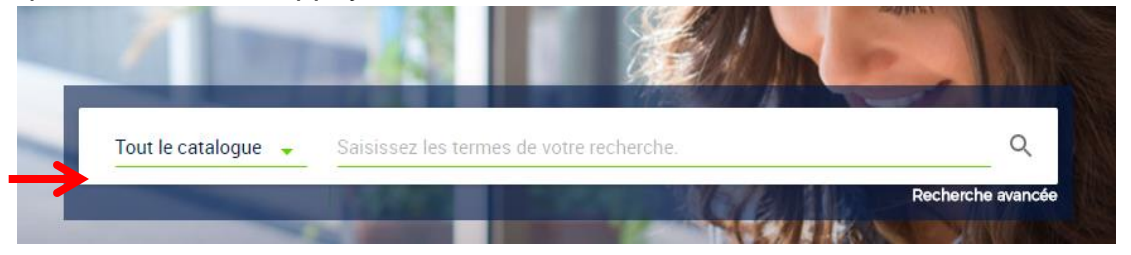

La recherche se fait dans tout le catalogue, sauf si vous sélectionnez un type de recherche. Par exemple, en sélectionnant « romans », vous ne trouverez que les romans. Si vous cherchez un DVD, il faudra choisir l'onglet « Audiovisuel », etc.

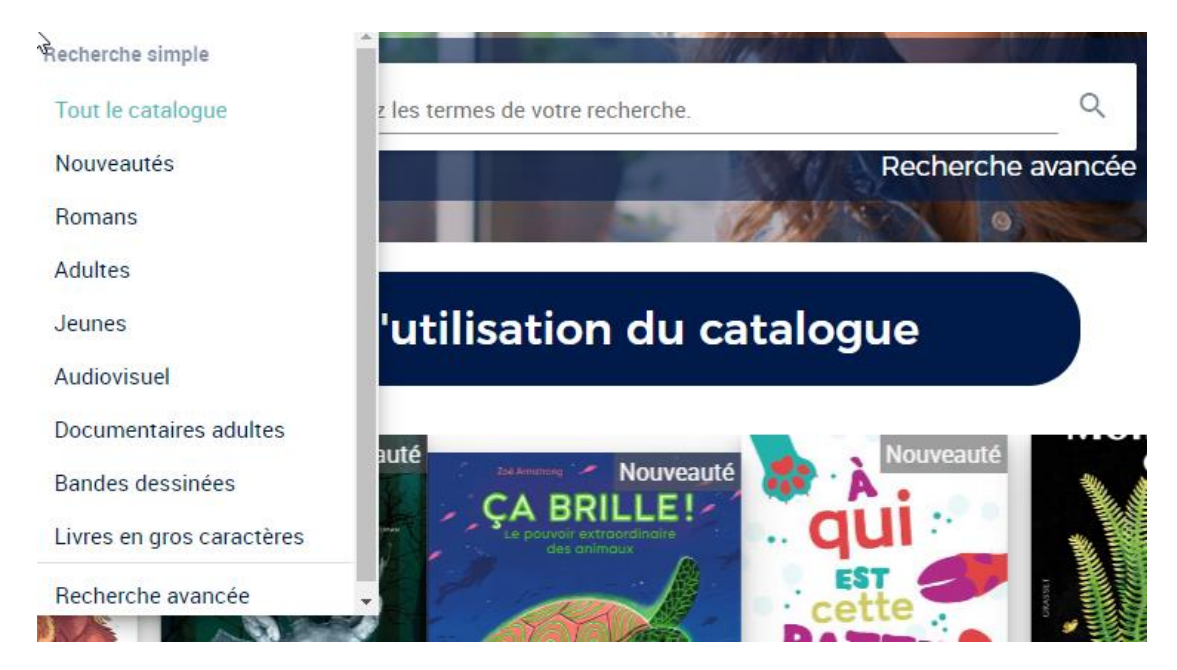

À NOTER : Le pluriel et le féminin sont pris en compte dans la recherche. Cependant, il est important d'écrire correctement les mots de votre recherche. Les erreurs orthographiques ne sont pas comprises.

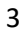

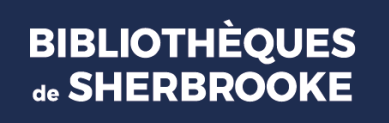

- Utilisez l'étoile ou l'astérisque (\*) pour chercher un mot dont vous ignorez l'exacte terminaison. Par exemple : en écrivant « explor\* », vous obtiendrez les documents comportant les mots explorateur, exploration, explorer... dans le titre, le sujet, le résumé, etc.
- Écrire entre guillemets une expression ou un titre de chanson pour faciliter la recherche d'une expression exacte (ex. : « une chance qu'on s'a » pour la chanson du même titre de Jean-Pierre Ferland)

#### Gestion des résultats

Le résultat d'une recherche peut amener un trop grand nombre de réponses.

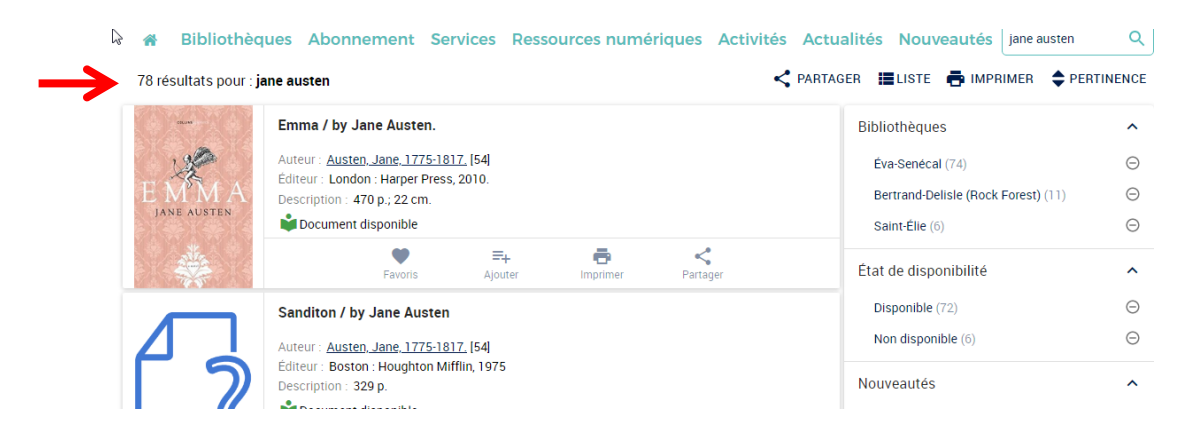

Par exemple, cette recherche sur Jane Austen donne 78 résultats.

Pour trier les résultats, vous pouvez cliquer sur le bouton *pertinence* : il permet de classer les résultats par pertinence, année, auteur ou titre.

| BIBI<br>Éva-Ser       | LIOTHÈQUES DE SHERBROOKE<br>nécal - Bertrand-Delisle - Saint-Élie                                                                                                    | 9 Localiser les bibliothèc | ques 🚍 S'abonner                                                                                                    | 🛓 Mon dossier                                                                                |
|-----------------------|----------------------------------------------------------------------------------------------------|----------------------------|----------------------------------------------------------------------------------------------------|----------------------------------------------------------------------------------------------|
| A Bibliothèo          | ues Abonnement Services Ressources num                                                                                                    | ériques Activités Actu     | alités Nouveauté                                                                                                    | s jane austen Q                                                                              |
| 79 résultats pour : j | ane austen                                                                                                    | < PARTAG                   | GER 🔳 LISTE 📥 IN                                                                                                    | Pertinence                                                                                   |
| E MA<br>JANE AUSTEN   | Emma / by Jane Austen.<br>Auteur : <u>Austen_Jane,1775-1817,[55]</u><br>Editeur : London : Harper Press, 2010.<br>Description : 470 p; 22 cm.<br>Description : 470 p; 22 cm.<br>Description : 470 p; 22 cm.<br>Peroris Experiment disponible<br>Peroris Experiment Content of the second second | Partager                   | Bibliothèques<br>Éva-Senécal (75)<br>Bertrand-Deliale (Re<br>Saint-Élie (6)<br>État de disponibilit<br>Disponible (72) | Année (moins récente)<br>Année (plus récente)<br>Auteur (A-Z)<br>Auteur (Z-A)<br>Titre (A-Z) |
| 7                     | Autour : <u>Austen Austen</u><br>Autour : <u>Austen Austen</u> , 1775-1817, [55]<br>Editeur: Boston : Houghton Mifflin, 1975<br>Description : 329 p.                                                                                                    |                            | Non disponible (7)<br>Nouveautés<br>Toutes nouveautés (                                                                | Titre (Z-A)                                                                                  |
| <b>—</b> 0            | Favoris Ajouter Imprimer                                                                                                    | Partager                   | Dernier 3 mois (2)                                                                                                    | Θ                                                                                            |

4

Vous pouvez aussi filtrer vos données en utilisant les facettes (à droite des résultats). Les 10 facettes vous permettent de sélectionner les résultats par bibliothèque, par catégorie documentaire (romans, films, documentaires, etc.), par secteur (adulte, audiovisuel, jeunesse), etc.

| 79 résultats pour : j | ane austen < F                                                                                                    | PARTAGER 🗮 LISTE 📥 IMPRIMER 🔶 PERT                                                      | INENCE                                  |
|-----------------------|----------------------------------------------------------------------------------------------------|-----------------------------------------------------------------------------------------|-----------------------------------------|
| E MARA AVSTEN         | Emma / by Jane Austen.<br>Auteur : <u>Austen, Jane, 1775-1817, [</u> 55]<br>Editeur : London : Harper Press, 2010.<br>Description : 470 p.; 22 cm.                    | Bibliothèques<br>Éva-Senécal (75)<br>Bertrand-Deliale (Rock Forest) (11)                | ^<br>⊝<br>⊖                             |
| *                     | Fevorio Ajouter Imprimer Partager                                                                                                    | Seint-Élie (6)<br>État de disponibilité                                                 | ⊖<br>^                                  |
|                       | Sanditon / by Jane Austen<br>Auteur : <u>Austen, Jane, 1775-1817,</u> [55]                                                                                            | Disponible (72)<br>Non disponible (7)                                                   | ⊖<br>⊖                                  |
| 2                     | Editeur : Boston : Houghton Mifflin, 1975<br>Description : 329 p.<br>Document disponible                                                                              | Nouveautés<br>Toutes nouveautés (2)                                                     | <b>^</b><br>⊝                           |
| 0                     | Fevorio Ajouter Imprimer Pattager                                                                                                    | Dernier 3 mois (2)                                                                      | Θ                                       |
|                       | Persuasion / Jane Austen.<br>Auteur : <u>Austen, Jane, 1775-1817, [55]</u><br>Editeur : [S.I.] : Penguinclessics, 200?<br>Description : 250 p.<br>Document disponible | Catégories Documentaires<br>Roman (33)<br>Roman anglais (15)<br>Roman (Rock Forest) (8) | <ul><li>○</li><li>○</li><li>○</li></ul> |
| JURE AUSTER<br>Assume | Favorio Ajouter Imprimer Partager                                                                                                    | Documentaire (7)<br>Films (5)                                                           | Θ                                       |
|                       | Jane Austen, passions discrètes / Claire Tomalin ; traduit de l'anglais par<br>Christiane Bernard et Jacqueline Gouirand-Rousselon.                                   | Livre audio (4)                                                                         | Θ                                       |
|                       | Auteur : <u>Tomalin, Claire.</u> [3]<br>Editeur : Paris : Autrement, 2000.<br>Description : 411 p.                                                                    | Livre en langue étrangère (2)<br>Bande dessinée (2)                                     | Θ                                       |
|                       | Sujets : <u>Austen, Jane, 1775-1817, [</u> 20], <u>Romancières anglaises 19e siècle Biographie</u> [10]                                                               | Bande dessinée jeunesse (2)                                                             | Θ                                       |

5

# 2. <u>RECHERCHE AVANCÉE</u>

Vous pouvez effectuer une recherche avancée à cliquant sur l'option *Recherche avancée,* à partir de la page d'accueil.

|               | CONTRACTOR OF THE |
|---------------|-------------------|
| re recherche. | Q                 |
| Rec           | herche avancée    |
|               | re recherche.     |

Vous devez remplir les champs de recherche selon vos besoins et cliquer sur le bouton *Rechercher*.

|      | Titre •  | Tous les mots |   |
|------|----------|---------------|---|
| Et 🝷 | Auteur 🝷 | Tous les mots |   |
| Et 🝷 | Sujet 🔹  | Tous les mots |   |
|      |          |               | + |

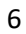

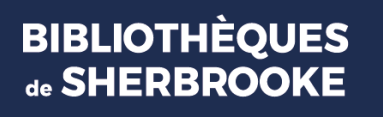

Il est possible de limiter la recherche :

|               | Trier                                                                                                    |                                |                                     |
|---------------|----------------------------------------------------------------------------------------------------|--------------------------------|-------------------------------------|
|               | Année (plus récente)                                                                                                    | *                              |                                     |
|               | Limiter la recherche (facultatif)                                                                                                    |                                |                                     |
|               | Année de publicationAAAAAAAAAAAAAAAAAAAAAAAAAAAAAAAAAAAAAAAAAAAAAAAAAAAAAAAAAAAAAAAAAAAAAAAAAAAAAAAAAAAAAAAAAAAAAAAAAAAAAAAAAAAAAAAAAAAAAAAAAAAAAAAAAAAAAAAAAAAAAAAAAAAAAAAAAAAAAAAAAAAAAAAAAAAAAAAAAAAAAAAAAAAAAAAAAAAAAAAAAAA AA AA A AA A AA A AA A AA A A A A A A A A A A A A A A A A A A A |                                |                                     |
| $\rightarrow$ | Bibliothèques                                                                                                    |                                |                                     |
|               | Saint-Élie                                                                                                    | Bertrand-Deliale (Rock Forest) | Éva-Senécal                         |
| <b>→</b>      | Secteur audioviauel                                                                                                    | Secteur des adultes            | Secteur des jeunes                  |
|               |                                                                                                    |                                |                                     |
| $\rightarrow$ | Allemand<br>Chinois                                                                                                    | Anglais<br>Espagnol<br>Letin   | ☐ Arabe<br>☐ Français<br>☐ Polonais |
|               |                                                                                                    | 2                              |                                     |
|               | Angleterre                                                                                                    | Australie                      | Belgique                            |
|               | France                                                                                                    | lilande                        | Lalie                               |

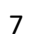

# 3. ACCÉDER AU DOSSIER

Pour accéder à votre dossier, il faut cliquer sur le bouton *Mon dossier* et vous identifier en inscrivant votre numéro d'abonné et votre mot de passe.

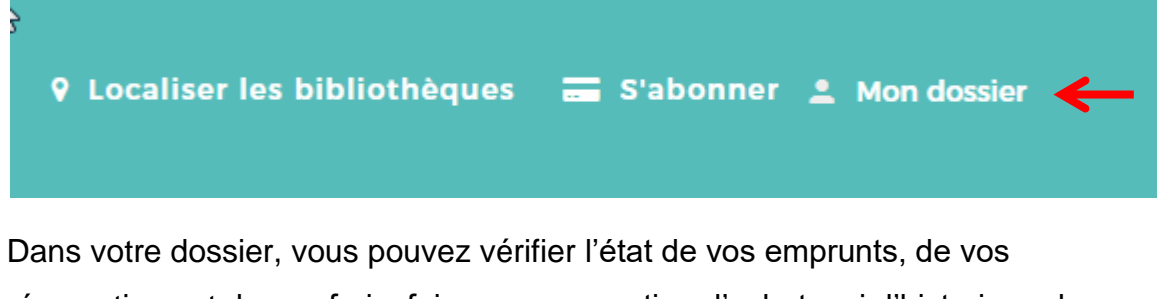

réservations et de vos frais, faire une suggestion d'achat, voir l'historique de vos prêts ainsi que consulter vos listes.

| *     | Bibliothèques Abonnement Services Ressources numériques Activités Actual   | tés l | Nouveautés     | ۹             |
|-------|----------------------------------------------------------------------------|-------|----------------|---------------|
| LS    | Luke Skywalker                                                             | 1     | Mon dossi      | er            |
|       | Numéro : 0000000000008<br>Expire le: 01/11/2021                            | l     | Prêts et re    | nouvellements |
| Accès | rapide                                                                     | C     | Mes réserv     | vations       |
| ۵     | Emprunts en cours : 0 >                                                    |       | \$ Frais au do | ossier        |
|       | Réservations : 0 >                                                         | -     | 🗸 Mes sugge    | estions       |
| ¢     | Frais : 0,00 \$                                                            | E     | Messages       |               |
| \$    | Frais estimés : 0,00 \$                                                    | C     | ) Historique   | des prêts     |
| Ę     | Messages: 0                                                                | 4     | O Historique   | de recherche  |
| :=    | Mes listes >                                                               |       | Mes listes     |               |
| ÷     | <u>Modifier mon mot de passe</u><br>Modifier les renseignements personnels | 8     | ➔ Déconnexi    | on            |
|       |                                                                            |       |                |               |

À NOTER : À la fin d'une session dans votre dossier, n'oubliez pas de cliquer sur le bouton « *Déconnexion* ».

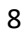

# 4. COMMENT RÉSERVER UN DOCUMENT

Une fois dans votre dossier, recherchez le document désiré. Vous pourrez alors le réserver en cliquant sur le bouton *Réserver* (à droite).

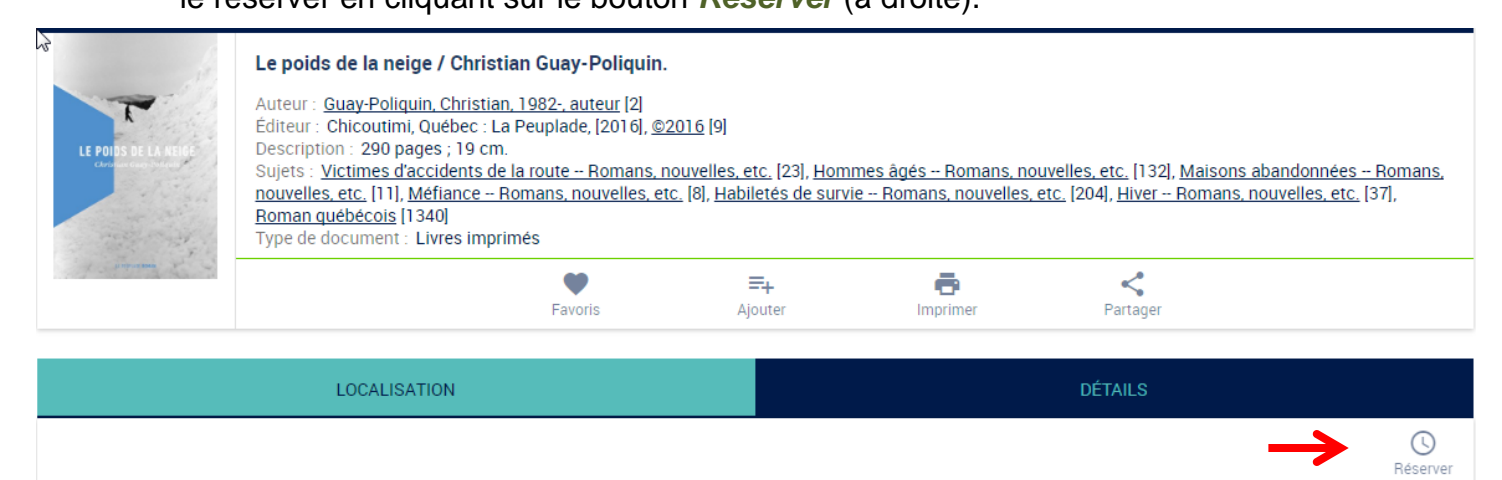

Un message de confirmation apparait : il vous demande de confirmer votre réservation et vous donne votre rang dans la liste des réservations.

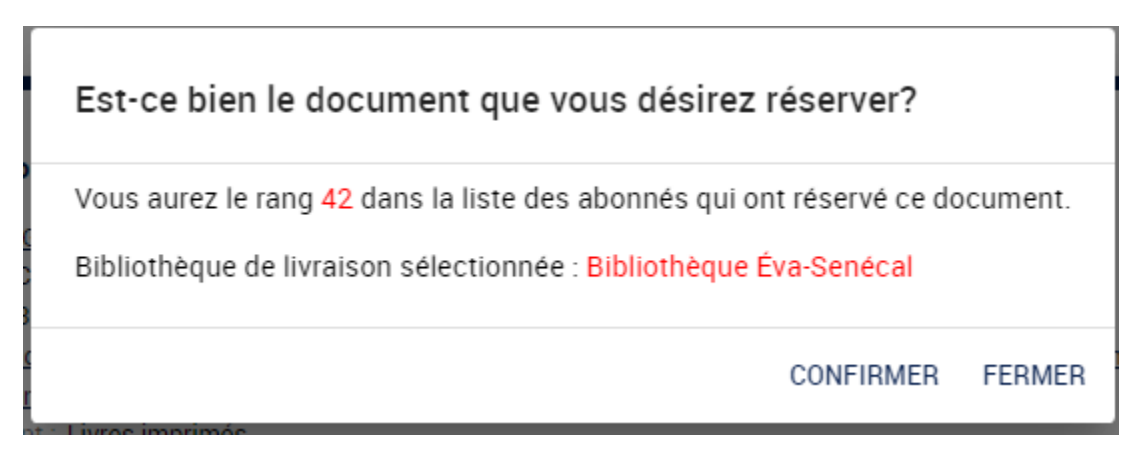

Lorsque le document réservé revient à la bibliothèque, nous communiquerons avec vous (par courriel ou par téléphone selon votre choix).

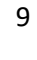

#### Réservations et bibliothèque d'appartenance

Vous ne pouvez réserver que des documents qui se trouvent dans votre bibliothèque d'appartenance (Éva-Sénécal, Bertrand-Delisle ou Saint-Élie). Si vous tentez de réserver un document qui se ne trouve pas dans votre bibliothèque d'appartenance, vous obtiendrez ce message d'erreur :

#### Réservation refusée

A

Votre demande a été refusée car vous pouvez seulement faire des réservations dans votre bibliothèque d'appartenance.

FERMER

10

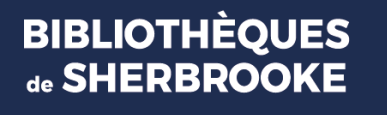

Pour annuler une réservation, rendez-vous dans *Mon dossier*, onglet « *Mes réservations* », puis cliquez sur le bouton *Supprimer* en dessous du document dont vous désirez annuler la réservation (en bas, à droite).

| 🖷 Bibliothèqu             | les Abonnement                                                                       | Services Re                                          | ssources numériques                                                           | Activités | Actualités | Nouveautés |       |        | ٩    |
|---------------------------|--------------------------------------------------------------------------------------|------------------------------------------------------|-------------------------------------------------------------------------------|-----------|------------|------------|-------|--------|------|
| Vous avez 3 réservations. |                                                                                      |                                                      |                                                                               |           |            | 🖨 IMP      | RIMER | < PART | AGER |
| Erikssön                  | L'homme des montag<br>Auteur : <u>Eriksson, Kjell [</u> ?<br>Type de document : Live | neo<br>)]<br>es imprimés                             |                                                                               |           |            |            |       |        |      |
|                           | CE 1<br>Rang<br>24/01/2020<br>Date de la réser                                       | •<br>vation                                          | Récervation non dioponible<br>Statut<br>Bibliothèque Éva-Senécal<br>Livraison | •         |            |            |       |        |      |
|                           |                                                                                      |                                                      |                                                                               |           |            |            |       | SUPPRI | MER  |
| X                         | La vie oeorète deo éo<br>Auteur : <u>Musso, Guillaun</u><br>Type de document : Livre | rivaino (groe cara<br>n <u>e</u> (47)<br>es imprimés | otèreo]                                                                       |           |            |            |       |        |      |
| SALAMENTSO E              | C∃ 2<br>Rang                                                                         | •                                                    | Récervation non dioponible<br>Statut                                          | •         |            |            |       |        |      |
|                           | 27/07/2020<br>Date de la réser                                                       | vation                                               | Bibliothèque Eva-Senéoal<br>Livraison                                         |           |            |            |       | SUPPRI | MER  |
| Guillaume<br>Musso        | LA VIDA SECRETA DE<br>Auteur : <u>Musso, Guillaun</u>                                | LOS ESCRITORE                                        | S                                                                             |           |            |            |       |        |      |
| L. MA BERNA               | CE 1<br>Rang                                                                         | es imprimes                                          | Récervation non dioponible<br>Statut                                          | •         |            |            |       |        |      |
| 1.                        | 27/07/2020<br>Date de la réser                                                       | vation                                               | Bibliothèque Éva-Senèoal<br>Livraison                                         |           |            |            |       | SUPPRI | MER  |

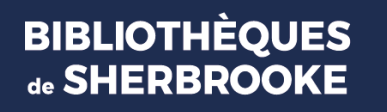

# 5. COMMENT RENOUVELER LE PRÊT D'UN LIVRE

Il est possible de renouveler un livre <u>deux (2) fois</u>, à partir de votre dossier. Pour y arriver, vous devez cliquer sur le bouton *Emprunts en cours* ou *Prêts et renouvellements* (à droite)

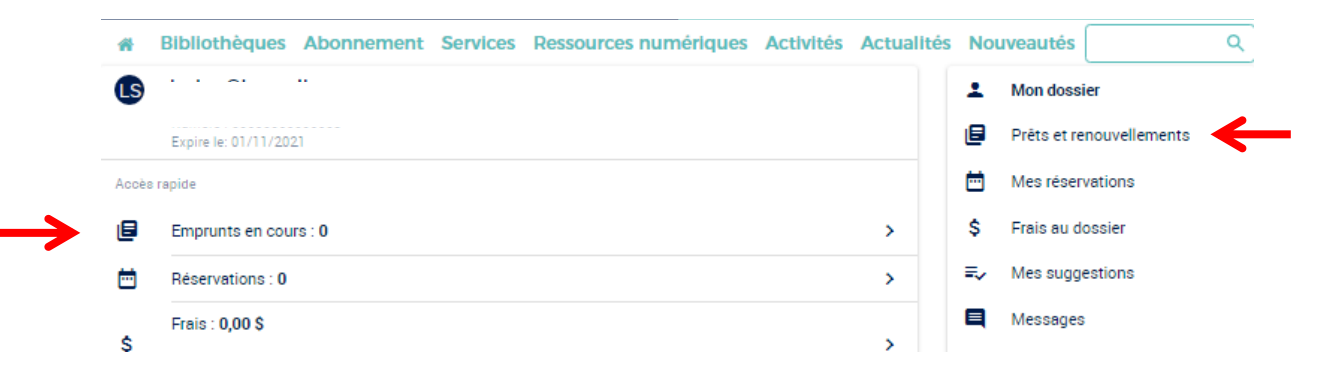

Puis, vous cliquez sur le bouton *Renouveler* (en bas, à droite)

| Hillier DOMON<br>Pas même le bruit d'un fleuve | Pas m                              | nême le bruit d'un fler                                                                                          | uve / Hélè                                      | ène Dorion                   |  |  |                  |              |
|------------------------------------------------|------------------------------------|----------------------------------------------------------------------------------------------------|-------------------------------------------------|------------------------------|--|--|------------------|--------------|
| Pas meme le cruit d'un fileuve                 | Auteur<br>No de<br>Empru<br>Type d | : <u>Dorion, Hélène, 1958-, ;</u><br>document: 000000CA44<br>nté à: Bibliothèque Éva-<br>ie document: Livres imp | <u>auteur (Est</u><br>13698<br>Senécal<br>rimés | <u>trie)</u>                 |  |  |                  |              |
| Aur                                            | Ē                                  | <b>31/05/2023</b><br>Date de l'emprunt                                                                           | ÷                                               | 21/06/2023<br>Date de retour |  |  |                  |              |
| aíto                                           |                                    |                                                                                                    |                                                 |                              |  |  | C RENOUVELER 0/2 | $\leftarrow$ |

Un message apparaît pour vous confirmer que le renouvellement a été effectué. Vous pouvez, par conséquent, conserver le livre 21 jours supplémentaires, à partir de la date du renouvellement.

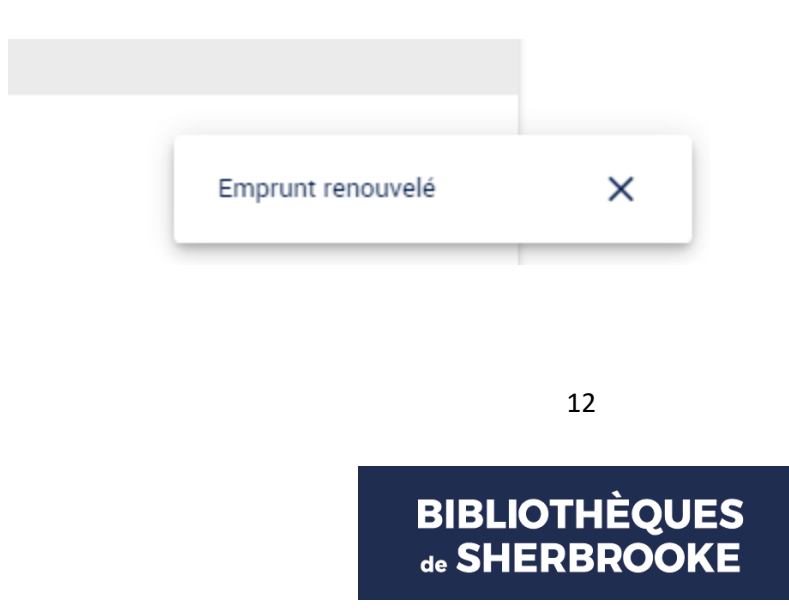

Après deux (2) renouvellements en ligne, il n'est plus possible de renouveler vos prêts à distance.

Vous devrez vous présenter à la bibliothèque avec le livre que vous désirez renouveler et votre carte d'abonné.

Un document qui ne peut plus être renouvelé porte la mention *Non renouvelable*. En cliquant sur celle-ci, vous aurez la raison du refus.

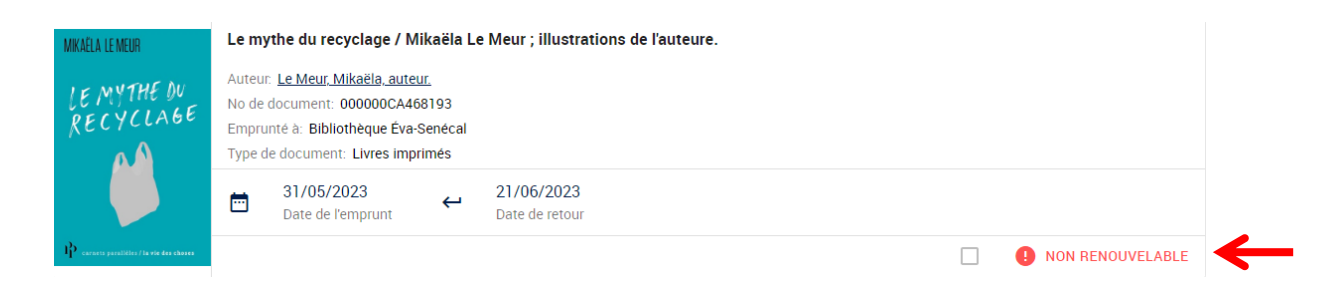

#### Non renouvelable

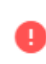

Transaction refusée : ce document est en réservation : veuillez le présenter au comptoir du prêt.

FERMER

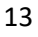

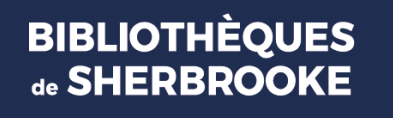

# 6. HISTORIQUE DES PRÊTS

Pour consulter la liste des documents que vous avez déjà empruntés, vous devez passer par votre dossier et cliquer sur le bouton *Historique des prêts*. Les titres apparaissent en ordre chronologique de prêt, en commençant par le plus récent.

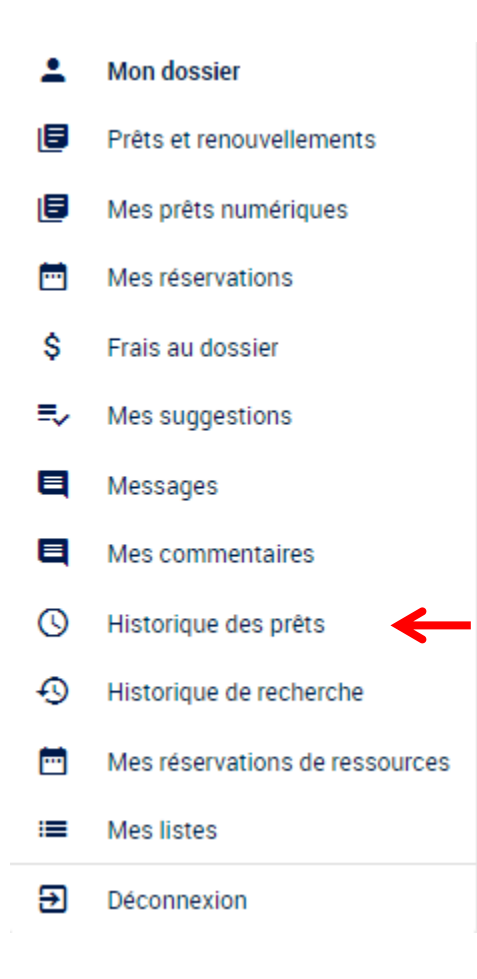

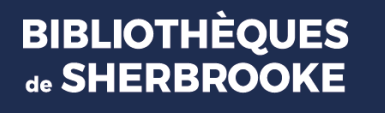

# 7. AJOUTER UN TITRE DANS UNE LISTE

Vous pouvez créer des listes, c'est-à-dire qu'il est possible de créer des paniers de titres que vous conservez dans votre dossier. Trois (3) listes sont par défaut présentes dans votre dossier : *Favoris*, *J'ai lu*, *vu ou écouté* et À *lire*, *voir ou écouter*. Vous pouvez en créer d'autres en cliquant sur le bouton *Créer une liste*.

Pour ajouter un document dans une liste, faites une recherche simple ou avancée, et dans les résultats de la recherche, **cliquez** sur le bouton *Favoris* ou *Ajouter*, selon vos préférences .

| Le fil des kilon<br>Auteur : <u>Guay-P</u><br>Éditeur : Chicou<br>Description : 22<br>Sujets : <u>Pères e</u><br>nouvelles, etc. [<br>nouvelles, etc. ]<br>Document | nètres / Chris<br><u>'oliquin, Christii</u><br>titimi (Québec) (<br>21 pages ; 19 cr<br><u>et fils Romans</u><br>21, <u>Voyages en</u><br>91, <u>Roman quéf</u><br>indisponible | stian Guay-Polic<br>an, 1982-, auteur (?<br>Canada : La Peupl<br>n<br><u>s, nouvelles, etc.</u> [6<br>automobile Rom<br>pécois [1340] | <b>quin</b><br>2]<br>ade, [2013], <u>©2013</u><br>662], <u>Enfants de pa</u><br>nans, nouvelles, etc | .[10]<br>rents malades Roma<br><u>2.</u> [50], <u>Auto-stop Ror</u> | <u>ins,</u><br>nans, |
|----------------------------------------------------------------------------------------------------|----------------------------------------------------------------------------------------------------|----------------------------------------------------------------------------------------------------|----------------------------------------------------------------------------------------------------|---------------------------------------------------------------------|----------------------|
| <br>$\rightarrow$                                                                                                    | Favoris                                                                                                    | Ajouter                                                                                                    | <b>e</b><br>Imprimer                                                                                 | <b>C</b><br>Partager                                                |                      |

Vous pouvez consulter vos listes en cliquant sur l'onglet « *Mes listes* » dans *Mon dossier.* 

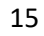

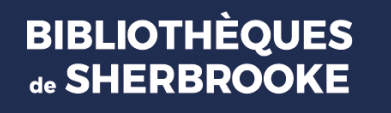

## 8. HISTORIQUE ET ENREGISTREMENT DE RECHERCHE

Lorsque vous effectuez une recherche au catalogue, vous pouvez l'enregistrer : il vous suffit de cliquer sur le bouton *Historique de recherche*.

| •          | Mon dossier                    |
|------------|--------------------------------|
| ٥          | Prêts et renouvellements       |
| ٥          | Mes prêts numériques           |
|            | Mes réservations               |
| \$         | Frais au dossier               |
| =,∕        | Mes suggestions                |
|            | Messages                       |
|            | Mes commentaires               |
| 0          | Historique des prêts           |
| Ð          | Historique de recherche        |
| <b>•••</b> | Mes réservations de ressources |
| ≡          | Mes listes                     |
| €          | Déconnexion                    |

16

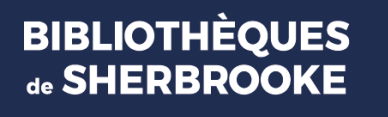

Puis sur le bouton *Sauvegarder* en dessous de la recherche que vous désirez sauvegarder. Lorsque votre enregistrement est effectué, l'intitulé du bouton change pour *Sauvegardé* et il devient vert.

| Vous ave | z 63 recherches dans vo                               | tre historique.      | SAUVEGARDER | l'historique 🦷 s | UPPRIMER L'HISTORIQUE |  |  |  |  |  |  |
|----------|-------------------------------------------------------|----------------------|-------------|------------------|-----------------------|--|--|--|--|--|--|
| Tout I   | Tout le catalogue : jane austen(Recherche simple)     |                      |             |                  |                       |  |  |  |  |  |  |
| <b></b>  | 31/05/2023<br>Dernière recherche                      | 83<br>résultats      |             |                  |                       |  |  |  |  |  |  |
|          |                                                       | <b>S</b> auvegardé   | Supprimer   | Q<br>Rechercher  |                       |  |  |  |  |  |  |
| Tout I   | Tout le catalogue : guillaume musso(Recherche simple) |                      |             |                  |                       |  |  |  |  |  |  |
| Ħ        | 31/05/2023<br>Dernière recherche                      | C: 56<br>résultats   |             |                  |                       |  |  |  |  |  |  |
|          |                                                       | Sauvegardé           | Supprimer   | Q<br>Rechercher  |                       |  |  |  |  |  |  |
| Tout I   | Tout le catalogue : GUlaume musso(Recherche simple)   |                      |             |                  |                       |  |  |  |  |  |  |
| Ħ        | 31/05/2023<br>Dernière recherche                      | CE Aucun<br>résultat |             |                  |                       |  |  |  |  |  |  |
|          |                                                       | <b>S</b> auvegarder  | Supprimer   | Q<br>Rechercher  |                       |  |  |  |  |  |  |

Pour consulter une recherche sauvegardée, cliquez sur le bouton Rechercher.

| Vous avez 2 recherches dans votre historique.          |                                  |           |                        |                        |                 | SUPPRIMER L'HISTORIQUE |
|--------------------------------------------------------|----------------------------------|-----------|------------------------|------------------------|-----------------|------------------------|
| Tout le catalogue : guillaume musso (Recherche simple) |                                  |           |                        |                        |                 |                        |
|                                                        | 15/07/2020<br>Dernière recherche | ςΞ        | <b>47</b><br>résultats |                        |                 |                        |
|                                                        |                                  | Supprimer |                        | <b>B</b><br>Sauvegardé | Q<br>Rechercher | ←                      |
| Tout le catalogue : jane austen (Recherche simple)     |                                  |           |                        |                        |                 |                        |
| Ē                                                      | 15/07/2020<br>Dernière recherche | ςΞ        | <b>78</b><br>résultats |                        |                 |                        |
|                                                        |                                  | Supprimer |                        | <b>S</b> auvegarder    | Q<br>Rechercher |                        |

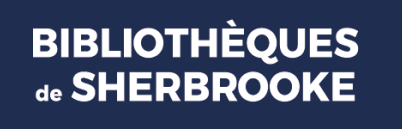

# 9. CONSULTER LES NOUVEAUTÉS

À partir de la page d'accueil, il est possible d'accéder aux titres nouvellement acquis par les Bibliothèques.

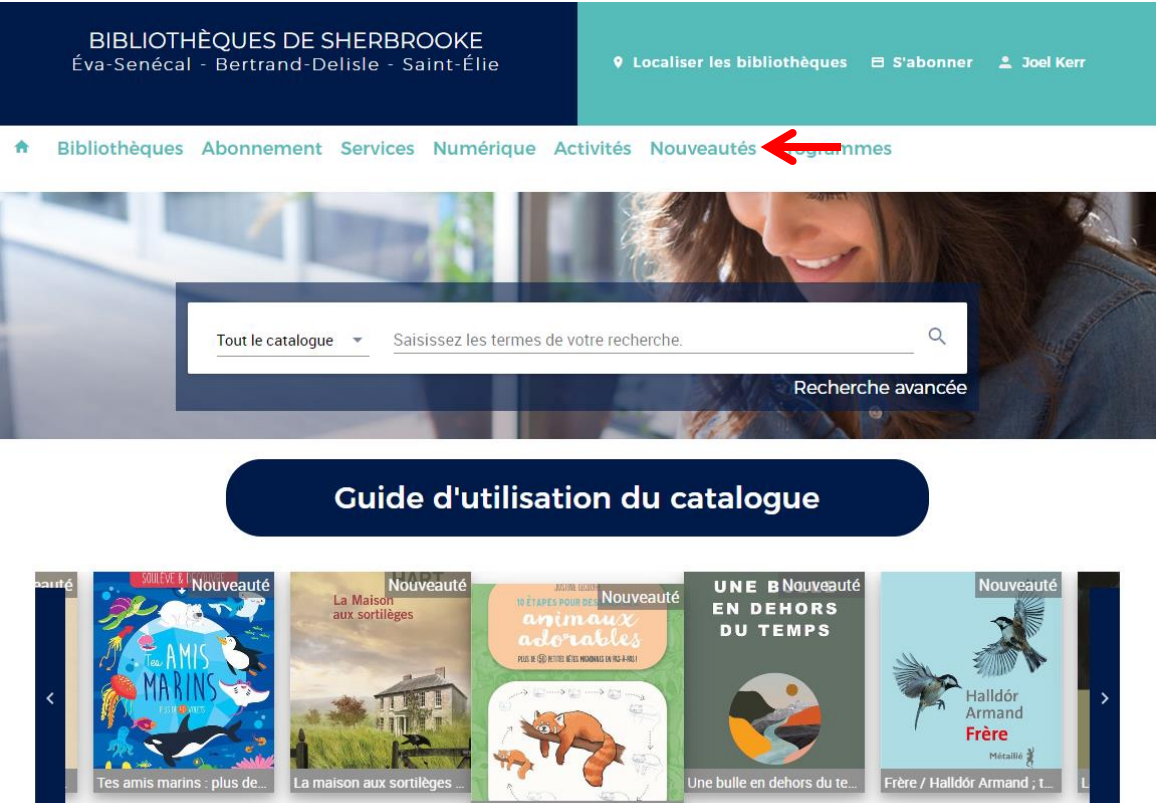

10 étapes pour dessiner des a

Cliquez sur le bouton *Nouveautés*, un menu déroulant vous permet alors de choisir des nouveautés par secteur (adultes, jeunes ou audiovisuels), puis par catégorie.

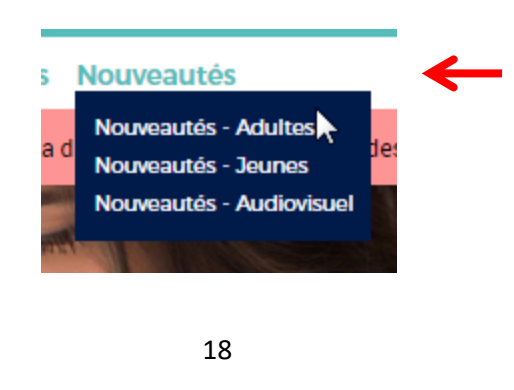

#### Adultes

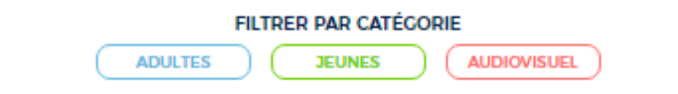

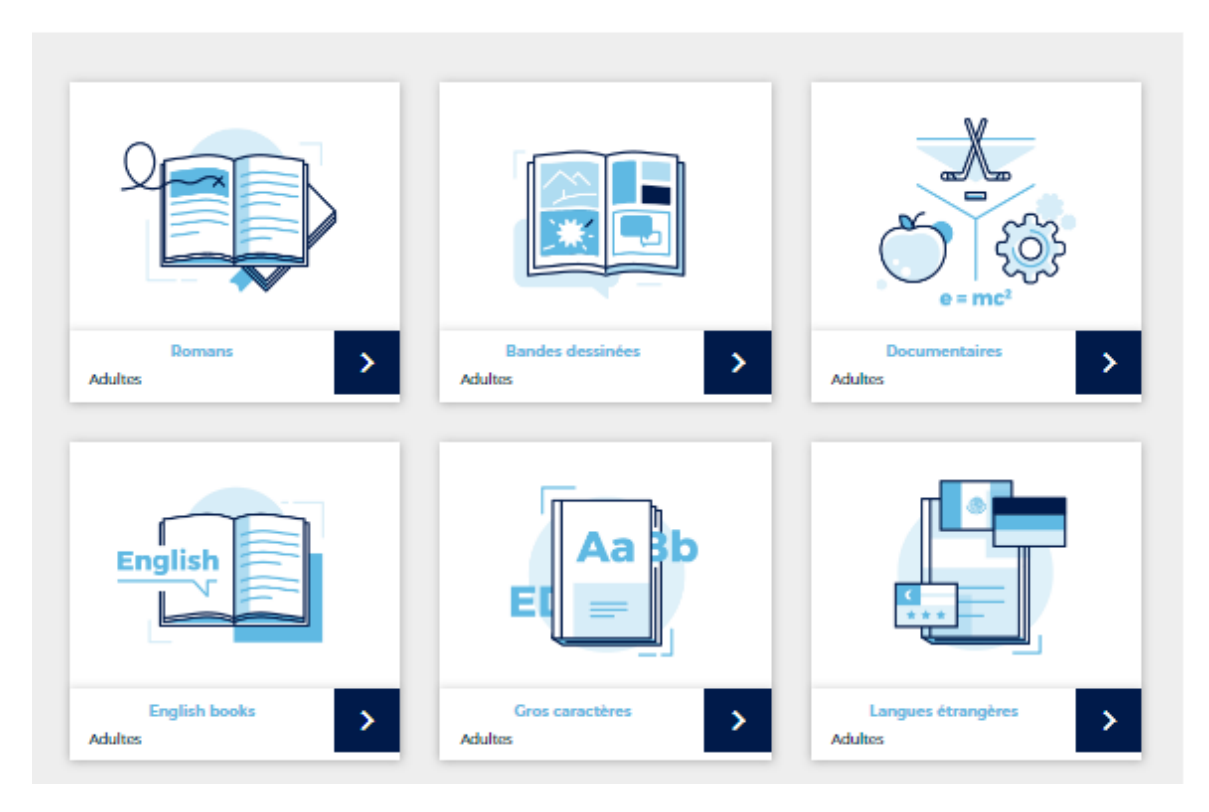

### Bonne recherche!

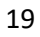

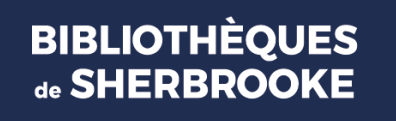